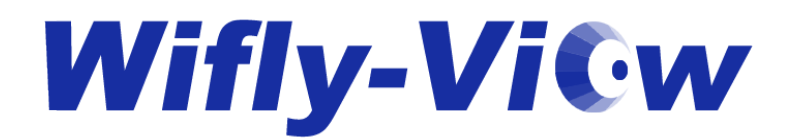

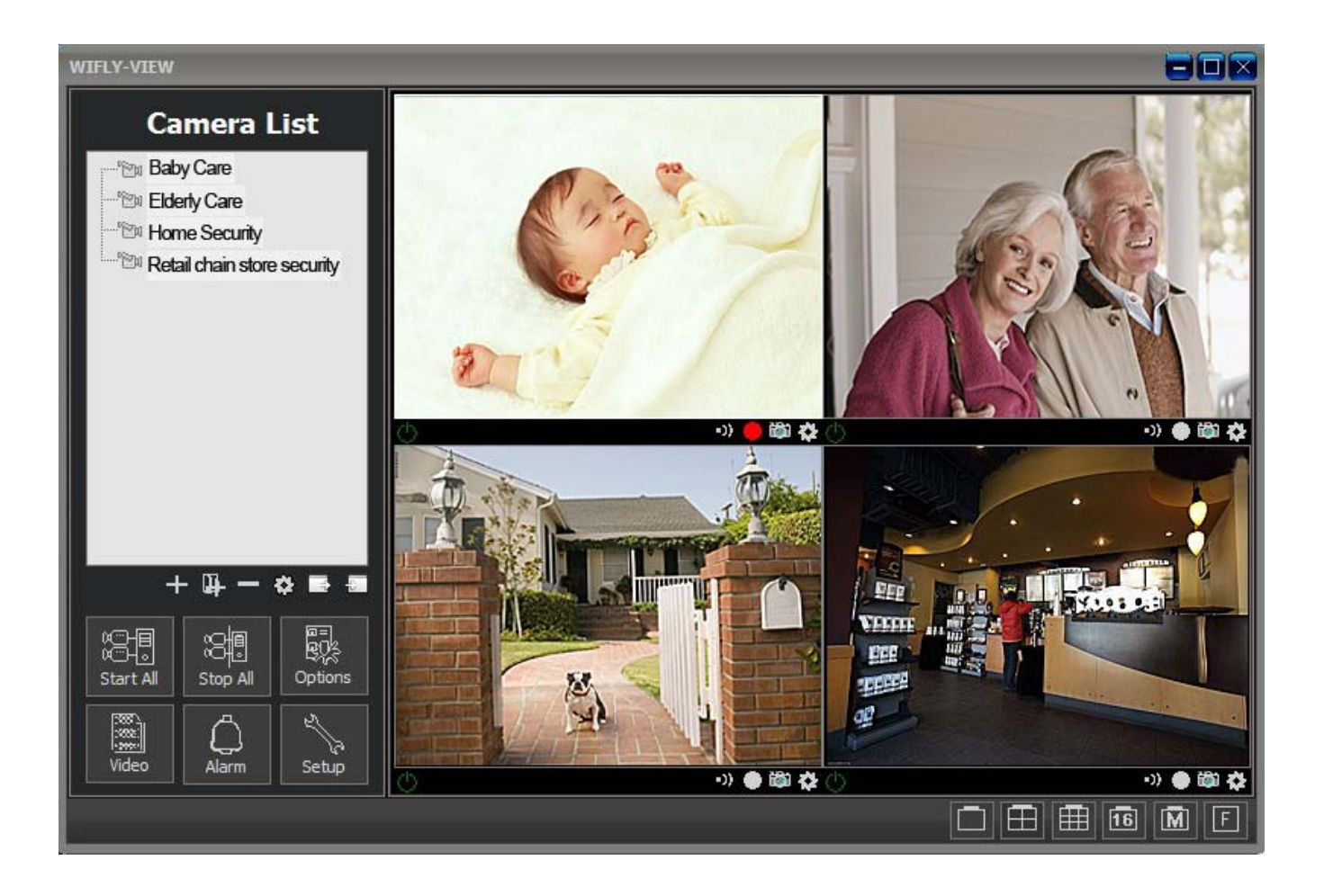

# PC Software User Manual

For P2P IP Cameras of Wifly-View security product line

Wifly-City System Inc.

# 目录

| 1. | Came   | ra installation                        | 3  |
|----|--------|----------------------------------------|----|
| 2. | Down   | load Wifly-View 264 software from CD   | 3  |
|    | 2.1.   | How to use Wifly-View 264 software     | 5  |
|    | 2.2.   | Camera List                            | 5  |
|    | 2.3.   | There are three ways to add IP Cameras | 5  |
|    | 2.4.   | Add Group                              | 5  |
|    | 2.5.   | Import cameras from saved camera list  | 6  |
|    | 2.6.   | Check the live video of IP cameras     | 7  |
|    | 2.7.   | Camera Options                         | 8  |
|    | 2.8.   | Fast control button                    | 11 |
|    | 2.9.   | Software Features                      | 12 |
| 3. | Syster | n Options                              | 12 |
|    | 3.1.   | Video Record                           | 13 |
|    | 3.2.   | Multi-channel display control          | 13 |
| 4. | Web r  | nanagement and IP setting              | 14 |

### 1. Camera installation

1.1 Please check if the DHCP of router is turned on. This ensures that computer could receive the IP address automatically when it is connected with router.

- 1.2 Install antenna with IP camera and connect the internet cable with IP Camera & router
- 1.3 Plug power adapter into IP Camera.

We strongly recommend users to set up IP cameras by below method (please see below graph for reference). Through the wired connection of IP Camera and router, it would ensure the most stable and fastest video transfer.

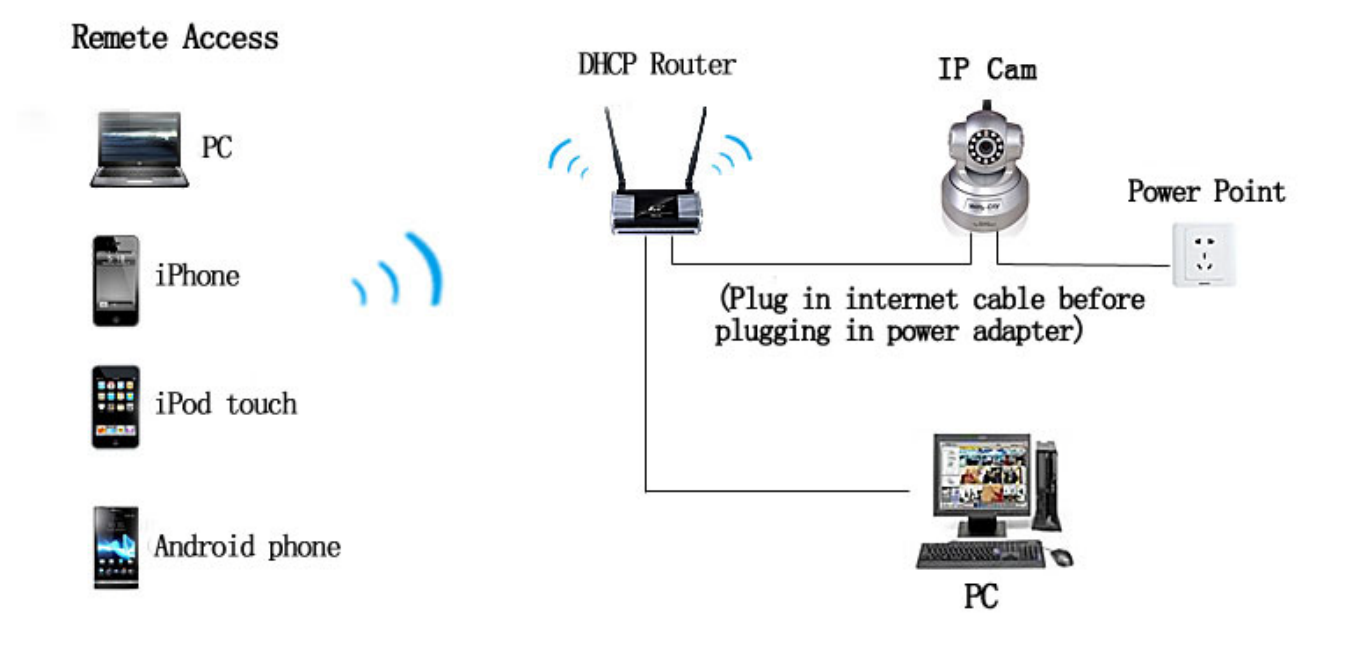

## 2. Download Wifly-View 264 software from CD

After inserting the CD into PC, users could see the installation document "Wifly-View.264.Installer.exe" (if CD is lost, please download the software from below link <u>www.wifly-view.com</u>). Please follow blow instruction for software installation.

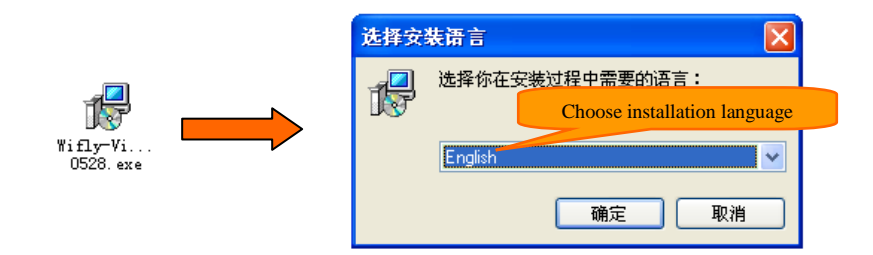

| Setup - Vifly-View                                                                                                    |          |
|----------------------------------------------------------------------------------------------------|----------|
| License Agreement<br>Please read the following important information before continuing.                                                                                                    |          |
| Please read the following License Agreement. You must accept the terms of this<br>agreement before continuing with the installation.                                                                                                    |          |
| * LICENSING *                                                                                                    | <u> </u> |
| <ol> <li>This software is NOT free software or freeware. What you have downloaded<br/>is an Evaluation Version. This evaluation lets you try out all features.</li> </ol>                                                                            |          |
| 2) This license grants you the ability to install the Evaluation Version on any<br>number of PCs for evaluation purposes. If you have a License Key, you may use<br>that key on poly CMP EC at any one time. You are free to utilize the Evaluation. |          |
| Software for any non-commercial purpose for an unlimited amount of time.                                                                                                    |          |
| 3) You may not rever User agreement emble, decompile, or                                                                                                    | ~        |
|                                                                                                    |          |
| ◯ I <u>d</u> o not accept the agreement                                                                                                    |          |
| < Back Next >                                                                                                    | Cancel   |
|                                                                                                    |          |

| jp <sup>2</sup> Setup - Vifly-View                                                     |      |
|----------------------------------------------------------------------------------------|------|
| Select Destination Location<br>Where should Wifly-View be installed?                   |      |
| Setup will install Wifly-View into the following folder.                               |      |
| To continue, click Next. If you would like to select a different folder, click Browse. |      |
| CtProgram FilesWifty-View Browse                                                       | ]    |
| Choose the folder to download                                                          |      |
| At least 28.1 MB of free disk space is required.                                       |      |
| < <u>B</u> ack <u>N</u> ext> Can                                                       | icel |
| 13 Setup - Vifly-Viev                                                                  |      |
| Installing<br>Please wait while Setup installs Wifly-View on your computer.            |      |
| Extracting files<br>C:VProgram FilesWVffly-View/wcore.dll                              |      |
|                                                                                        | ]    |
| Waiting for installation complete                                                      |      |
| waiting for instantion complete                                                        |      |
| watting for instantation complete                                                      |      |
| watting for instantion complete                                                        |      |
| watting for instantion complete                                                        |      |
| watting for instantion complete                                                        |      |

After the installation process, users can see below icon on their PC desktop.

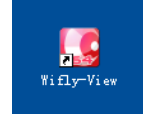

#### 2.1. How to use Wifly-View 264 software

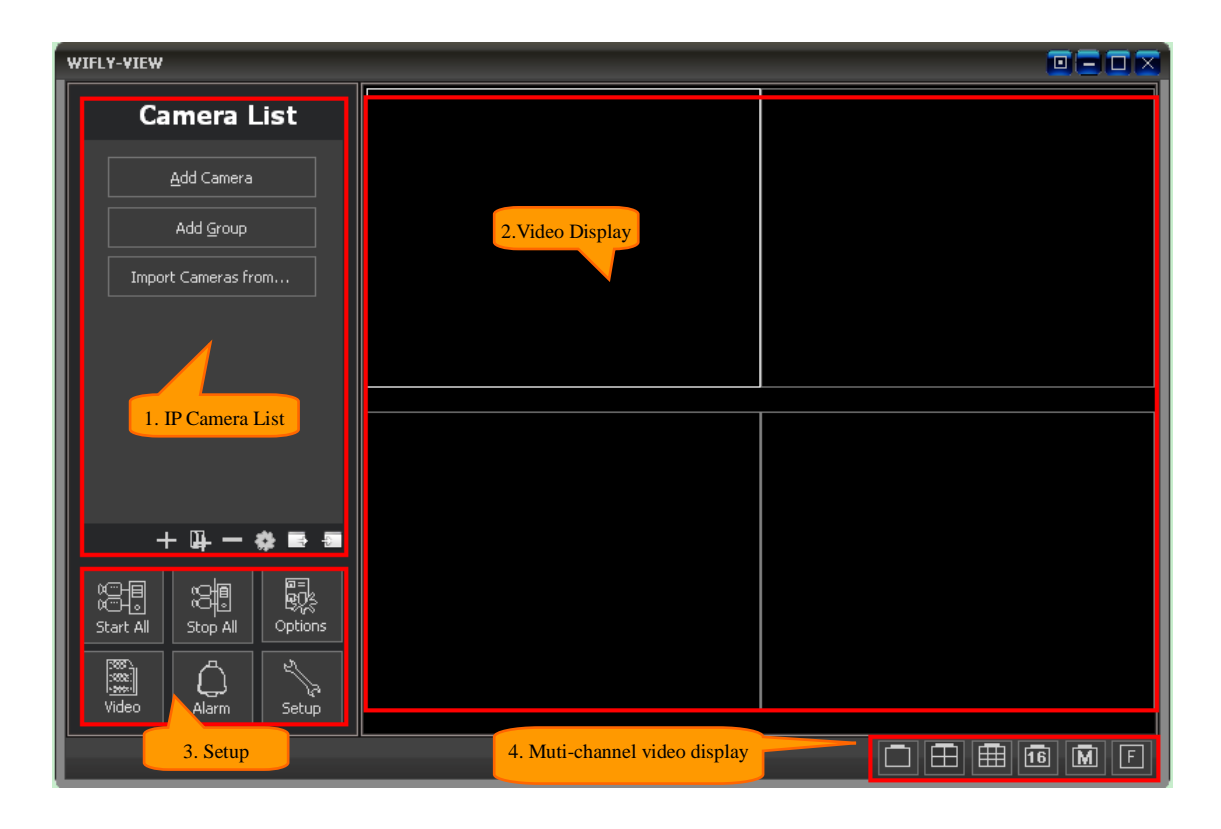

## 2.2. Camera List

After downloading "Wifly-View 264" software from the installation CD, end users could search for IP cameras under local network (LAN) to add new IP cameras by click the **"find"** button after the UID. (see graph on below 1.1 for reference)

#### 2.3. There are three ways to add IP Cameras

Add Camera: Adding IP Camera into the camera list directly instead of building a group of IP cameras. (Please use this method when users would like to add few IP Cameras.)

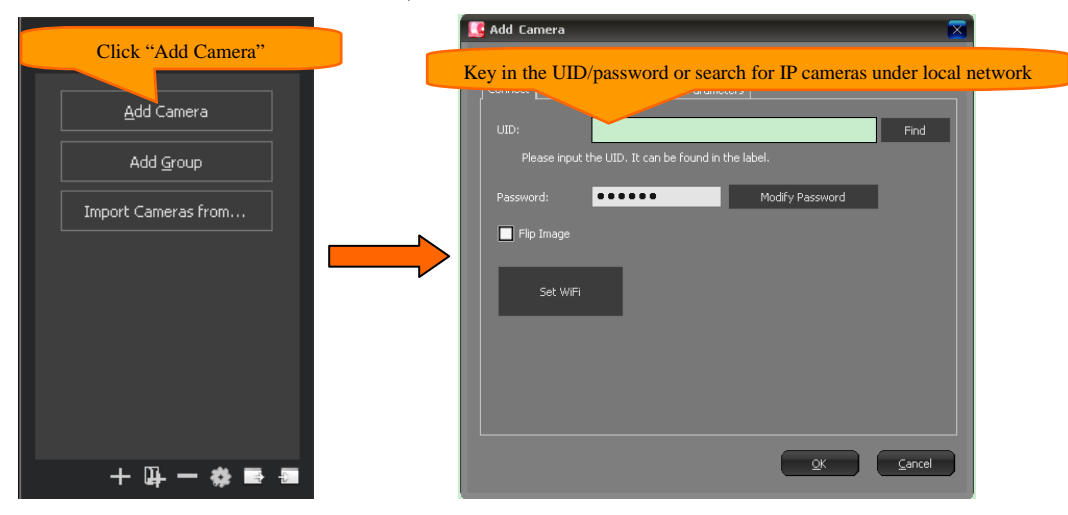

#### 2.4. Add Group

After clicking "Add Group", the new group would be built in the camera list. Users can easily manage their IP Cameras by

distributing IP cameras into their ideal group. While users have a lot of IP cameras, we strongly recommend users to build new groups first before adding new IP cameras.

• Normally, new groups would be built before adding new IP cameras. Or, existing IP cameras could be dragged into the new built groups.

| Camera List         |                                                            |
|---------------------|------------------------------------------------------------|
| Click "Add Group"   |                                                            |
| Add <u>G</u> roup   |                                                            |
| Import Cameras from |                                                            |
|                     | Add group                                                  |
|                     | Key in the name of new group<br>New group's name<br>Group1 |
|                     | OK Cancel                                                  |
| + 4 - 4 = =         |                                                            |

#### 2.5. Import cameras from saved camera list

Users could import the originally saved camera list directly into the software. The format of original list would be fully retained.

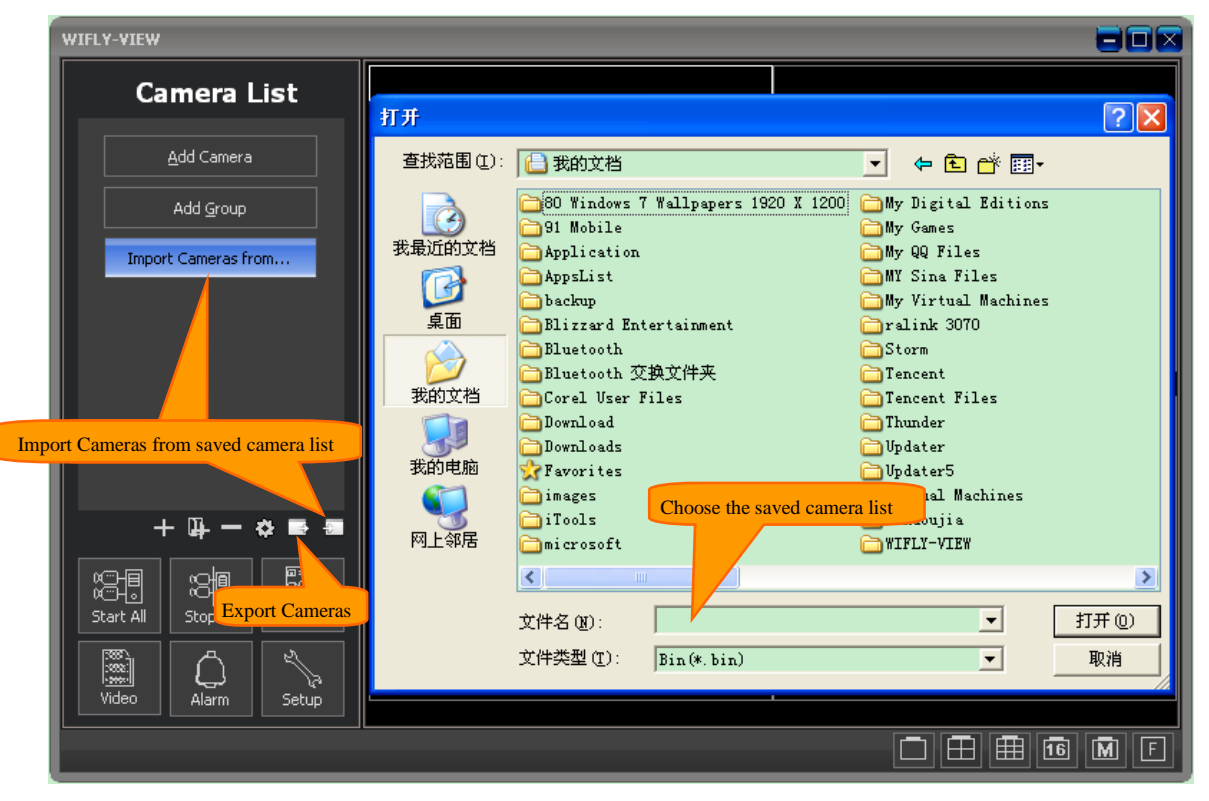

Please see below graph for newly added IP camera:

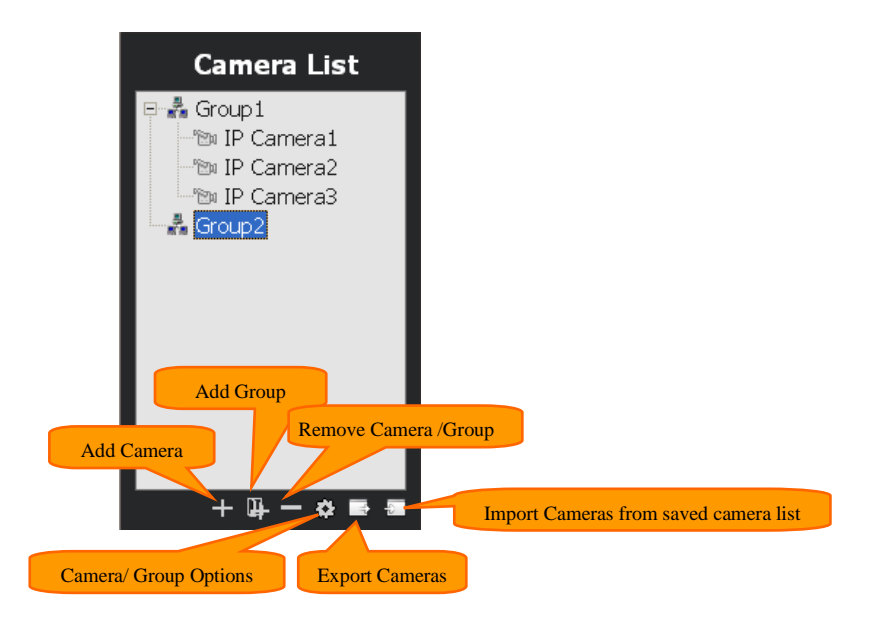

#### 2.6. Check the live video of IP cameras

Turn on IP camera: right click the chosen IP camera from the camera list, after choosing "Start", users can see the live video

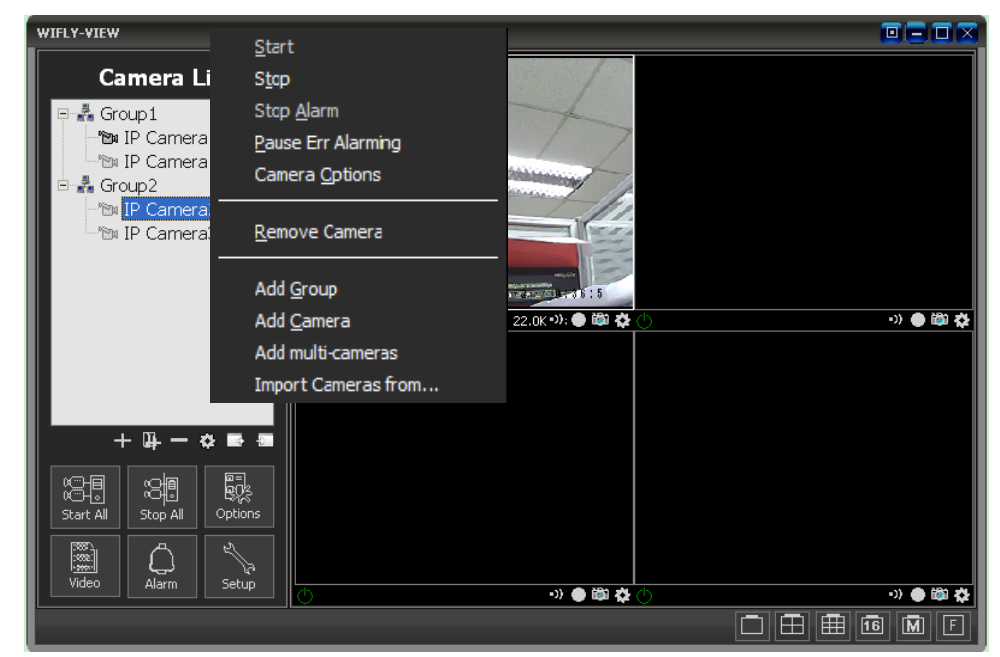

from the display monitor.

Control panel on the video display: After left clicking on the live video display, the control panel would be popped out. Through buttons of the control panel, users could easily control IP cameras. While the mouse is over each button, text prompts this key function.

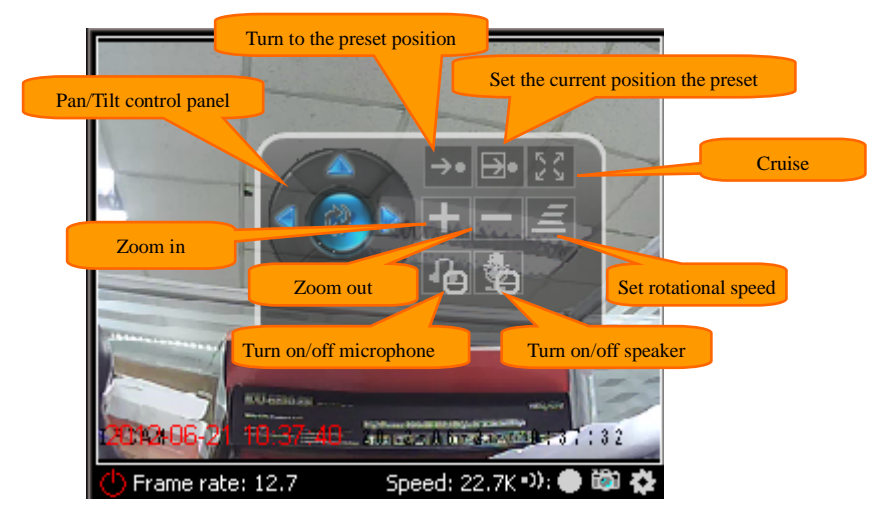

Function menu of video display: Right click on the video display; function menu would be popped out. Through the menu, users could set up required functions rapidly.

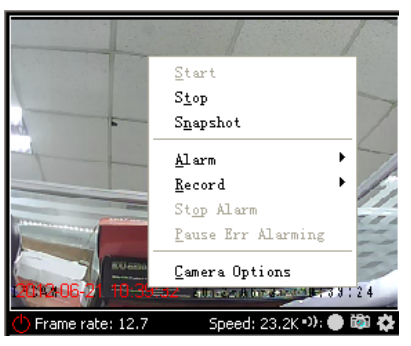

#### 2.7. Camera Options

Click "Camera Options" users could enter the setting page of the IP camera.

#### • Connection

| Options         Edit camera name           Name:         IP Camera                                                                 |                                                                                                    |
|----------------------------------------------------------------------------------------------------|----------------------------------------------------------------------------------------------------|
| Connect Alarming Record Camera Parameters UID: FFGTB86698UVVN6MYRE Find Image flip be found in the laber Edit the viewing password | Search Wi-Fi signals                                                                                                    |
| Password:<br>Flip Image Set WIFi Set WIFi Set up wireless connection                                                               | SSID<br>HomePlusPlus500-F050FC04<br>ChinaNet-VFE3<br>B319<br>Wifly-View<br>ChinaNet-UJMG<br>TP-LINK_F5C4A6<br>ChinaNet-VJP9 |
| <u>OK</u> <u>Cancel</u>                                                                                                    | Select the the WiFi signal, and then click the<br>"Set" button<br>3. Key in wireless password                               |

#### • Alarm

Click "Add" button and get into the "Add alarm schedule" setting. Fist, please set up the time frame of the alarm schedule, for example: from Monday till Sunday 0:00:00-23:59:59. Second, please set up the trigger setting such as motion detection trigger or DI/DO trigger.

For example: "Motion trigger": If the camera is connected to other alarm input devices such as smoke detector, infrared

#### © 2012 Wifly-City System Inc.

sensor, users can select the appropriate alarm trigger actions: such as voice alarm, recording, snapshoot, sending e-mails etc...

| Name: IP Camera                                                                                                    |
|----------------------------------------------------------------------------------------------------|
| Connect Alarming Record Camera Parameters                                                                                                    |
|                                                                                                    |
| Enable Alarm                                                                                                    |
| Alarm Group:                                                                                                    |
| Deployment Time:                                                                                                    |
| Day nine Ingger Action                                                                                                    |
|                                                                                                    |
|                                                                                                    |
|                                                                                                    |
|                                                                                                    |
| Add Modify Delete Delete All                                                                                                    |
|                                                                                                    |
|                                                                                                    |
| Apply to all came Add Alarm Schedule                                                                                                    |
| Apply to the same group                                                                                                    |
|                                                                                                    |
|                                                                                                    |
|                                                                                                    |
|                                                                                                    |
|                                                                                                    |
|                                                                                                    |
|                                                                                                    |
|                                                                                                    |
| 🕵 Add alarm schedule 🛛 📃 🔀                                                                                                    |
|                                                                                                    |
| Days: Select All Onselect All                                                                                                    |
|                                                                                                    |
| 🗹 Monday 🗹 Tuesday 🗹 Wednesdar 🗹 Thursday 🗹 Friday 🗹 Saturday 🗹 Sunday                                                                                                    |
| 🗹 Monday 🗹 Tuesday 🗹 Wednesda <sup>,</sup> 🗹 Thursday 🗹 Friday 🗹 Saturday 🗹 Sunday<br>Start Time: 0:00:00 🔶 End Time: 23:59:59 🔶                                                                                                    |
| ✓ Monday       ✓ Tuesday       ✓ Wednesdar       ✓ Thursday       ✓ Friday       ✓ Saturday       ✓ Sunday         Start Time:       0:00:00       ÷       End Time:       23:59:59       ÷         Alarming duration (seconds):       30       ■                                                                                                    |
| ✓ Monday       ✓ Tuesday       ✓ Wednesdar       ✓ Thursday       ✓ Friday       ✓ Saturday       ✓ Sunday         Start Time:       0:00:00       ÷       End Time:       23:59:59       ÷         Alarming duration (seconds):       30       ■                                                                                                    |
| ✓ Monday       ✓ Tuesday       ✓ Wednesdar       ✓ Thursday       ✓ Friday       ✓ Saturday       ✓ Sunday         Start Time:       0:00:00       ÷       End Time:       23:59:59       ÷         Alarming duration (seconds):       30       ■         Trigger:       Select All Unselect All                                                                                                    |
| ✓ Monday       ✓ Tuesday       ✓ Wednesdar       ✓ Thursday       ✓ Friday       ✓ Saturday       ✓ Sunday         Start Time:       0:00:00       -       End Time:       23:59:59       -         Alarming duration (seconds):       30       -       -         Trigger:       Select All Unselect All       -       -         ✓ Motion Detection       GPI 1       -       GPI 3       GPI 4                                                                                                    |
| ✓ Monday       ✓ Tuesday       ✓ Wednesdar       ✓ Thursday       ✓ Friday       ✓ Saturday       ✓ Sunday         Start Time:       0:00:00       ÷       End Time:       23:59:59       ÷         Alarming duration (seconds):       30       ÷           Trigger:       Select All       Unselect All          ✓ Motion Detection       GPI 1       ⊂ CPI 2       GPI 3       GPI 4         Action:                                                                                                    |
| ✓ Monday       ✓ Tuesday       ✓ Wednesdar       ✓ Thursday       ✓ Friday       ✓ Saturday       ✓ Sunday         Start Time:       0:00:00       ÷       End Time:       23:59:59       ÷         Alarming duration (seconds):       30       ÷           Alarming duration (seconds):       30       •           Trigger:       Select All       Unselect All           ✓ Motion Detection       GPI 1       •       GPI 3       GPI 4         Action:       ✓       Wideo Record       Motion detection trigger; DI/DO trigger                                                                                                    |
| ✓ Monday       ✓ Tuesday       ✓ Wednesdar       ✓ Thursday       ✓ Friday       ✓ Saturday       ✓ Sunday         Start Time:       0:00:00       ←       End Time:       23:59:59       ←         Alarming duration (seconds):       30       ●         Trigger:       Select All Unselect All         ✓ Motion Detection       GPI 1       ● GPI 3       GPI 4         Action:       ✓       ✓       Wideo Record       Motion detection trigger; DI/DO trigger         ✓ Motion Record       ✓       ✓       ✓       ✓       Motion trigger                                                                                                    |
| ✓ Monday ✓ Tuesday ✓ Wednesdar ✓ Thursday ✓ Friday ✓ Saturday ✓ Sunday   Start Time: 0:00:00 - End Time: 23:59:59 -   Alarming duration (seconds): 30 -   Trigger: Select All Unselect All   ✓ Motion Detection GPI 1 CPI 2 GPI 3   ✓ Motion Detection GPI 1 CPI 2 GPI 3 GPI 4                                                                                                    |
| ✓ Monday ✓ Tuesday ✓ Wednesdar ✓ Thursday ✓ Friday ✓ Saturday ✓ Sunday   Start Time: 0:00:00 ← End Time: 23:59:59 ←   Alarming duration (seconds): 30 ←   Trigger: Select All Unselect All   ✓ Motion Detection GPI 1 ✓ GPI 2 GPI 3   ✓ Motion Detection GPI 1 ✓ GPI 2 GPI 3   ✓ Sound ✓ ✓ Wideo Record Motion detection trigger; DI/DO trigger   ✓ Notion Record ✓ ✓ Picture                                                                                                    |
| ✓ Monday ✓ Tuesday ✓ Wednesdar ✓ Thursday ✓ Friday ✓ Saturday ✓ Sunday   Start Time: 0:00:00 - End Time: 23:59:59 -   Alarming duration (seconds): 30 -   Trigger: Select All Unselect All   ✓ Motion Detection GPI 1 < <pi 2<="" td=""> GPI 3   Action:     ✓ Sound   ✓ Sound   ✓ Nideo Record   ✓ Notion detection trigger; DI/DO trigger   ✓ Nideo Record   ✓ Nideo Record   ✓ Picture   ✓ E-mail</pi>                                                                                                    |
| ✓ Monday ✓ Tuesday ✓ Wednesdar ✓ Thursday ✓ Friday ✓ Saturday ✓ Sunday   Start Time: 0:00:00 - End Time: 23:59:59 -   Alarming duration (seconds): 30 -   Trigger: Select All Unselect All   ✓ Motion Detection GPI 1 -   ✓ Motion Detection GPI 1 -   ✓ Motion Detection GPI 1 -   ✓ Motion Detection GPI 1   ✓ Motion Detection GPI 1   ✓ Motion Detection GPI 1   ✓ Sound ✓   ✓ Nideo Record Motion detection trigger; DI/DO trigger   ✓ Nideo Record Recording Vid                                                                                                    |
| ✓ Monday ✓ Tuesday ✓ Wednesdar ✓ Thursday ✓ Friday ✓ Saturday ✓ Sunday   Start Time: 0:00:00  End Time: 23:59:59    Alarming duration (seconds): 30    Trigger: Select All Unselect All   ✓ Motion Detection GPI 1    ✓ Motion Detection GPI 1   ✓ Motion Detection GPI 1   ✓ Sound ✓ Video Record   ✓ Notion detection trigger; DI/DO trigger   ✓ Notion detection trigger; DI/DO trigger                                                                                                    |
| ✓ Monday ✓ Tuesday ✓ Wednesdar ✓ Thursday ✓ Friday ✓ Saturday ✓ Sunday   Start Time: 0:00:00 ← End Time: 23:59:59 ←   Alarming duration (seconds):   30 →   Trigger: Select All Unselect All   ✓ Motion Detection GPI 1 ▲ GPI 2 GPI 3 GPI 4   Action:   ✓ Sound ✓ Video Record Motion detection trigger; DI/DO trigger   FIP   ● Preset posts   Alarming Video Record   ● Preset posts                                                                                                    |
| ✓ Monday ✓ Tuesday ✓ Wednesdar ✓ Thursday ✓ Friday ✓ Saturday ✓ Sunday   Start Time: 0:00:00 ← End Time: 23:59:59 ←   Alarming duration (seconds):   30 →   Trigger: Select All Unselect All   ✓ Motion Detection GPI 1 ▲ GPI 2 GPI 3 GPI 4   Action:   ✓ Motion Detection GPI 1 ▲ GPI 2 GPI 3 GPI 4   Action:   ✓ Motion Record ✓ Wideo Record Motion detection trigger; DI/DO trigger   ✓ Nideo Record ✓ Wideo Record Recording Vid   FTP   Preset posts   ▲ Applicat Choose actions after trigger                                                                                                    |
| ✓ Monday ✓ Tuesday ✓ Wednesdar ✓ Thursday ✓ Friday ✓ Saturday ✓ Sunday   Start Time: 0:00:00  End Time: 23:59:59    Alarming duration (seconds): 30     Trigger: Select All Unselect All   ✓ Motion Detection GPI 1 GPI 2   ✓ Motion Detection GPI 1 GPI 3   ✓ Motion Detection GPI 1 GPI 3   ✓ Sound ✓ Wideo Record Motion detection trigger; DI/DO trigger   ✓ Wideo Record Recording Vid.   FTP    ✓ Preset post.    ✓ Applicat Choose actions after trigger   ✓ Url Link                                                                                                    |
| Monday Iuesday Wednesdar Ihursday Friday Saturday Sunday   Start Time: 0:00:00 End Time: 23:59:59 Image: 23:59:59   Alarming duration (seconds): 30   Trigger: Select All Unselect All   Motion Detection GPI 1 GPI 2   Motion Detection GPI 1   Motion Detection GPI 1   GPI 3 GPI 4   Action:    Image: Sound Video Record   Image: Sound Video Record   Image: Sound Video Record   Image: Sound Image: Sound   Image: Sound Image: Sound   Image: |
| ✓ Monday ✓ Tuesday   ✓ Wednesdar ✓ Thursday   ✓ Friday ✓ Saturday   ✓ Start Time: 0:00:00   ④ End Time: 23:59:59   ✓ ✓   ✓ Motion Detection GPI 1   ✓ Motion Detection GPI 1   ✓ Motion Detection GPI 1   ✓ Sound ✓   ✓ Sound ✓   ✓ Sound ✓   ✓ Nideo Record Motion detection trigger; DI/DO trigger   ✓ Nideo Record ✓   ✓ Picture ✓   ✓ Preset posts ✓   ✓ Preset posts ✓   ✓ Url Link ✓                                                                                                    |
| ✓ Monday ✓ Tuesday ✓ Wednesdar ✓ Thursday ✓ Friday ✓ Saturday ✓ Sunday   Start Time: 0:00:00 ⊕ End Time: 23:59:59 ⊕   Alarming duration (seconds): 30 ⊕   Trigger: Select All Unselect All   ✓ Motion Detection GPI 1 GPI 2 GPI 3   ✓ Motion Detection GPI 1 GPI 2 GPI 3   ✓ Motion Detection GPI 1 GPI 2 GPI 3   ✓ Sound ✓ Wideo Record Motion detection trigger; DI/DO trigger   ✓ Video Record ♥ Notion detection trigger; DI/DO trigger   ● Picture ● E-mail   ● FTP ● Preset posture   ● Applicatt Choose actions after trigger   ● Url Link Url Link                                                                                                    |
| ✓ Monday ✓ Tuesday ✓ Wednesdar ✓ Thursday ✓ Friday ✓ Saturday ✓ Sunday   Start Time: 0:00:00 ⊕ End Time: 23:59:59 ⊕   Alarming duration (seconds):   30 ⊕   Trigger: Select All Unselect All   ✓ Motion Detection GPI 1 CPI 2 GPI 3 GPI 4   Action:   ● Yideo Record Motion detection trigger; DI/DO trigger   ● Video Record Recording Vid.   Preset post.   ● Preset post.   ● Preset post.   ● Applicat   Choose actions after trigger   ● Url Link                                                                                                    |
| <ul> <li>Monday Venesday Venesday Thursday Friday Saturday Sunday</li> <li>Start Time: 0:00:00 End Time: 23:59:59</li> <li>Alarming duration (seconds): 30</li> <li>Trigger: Select All Unselect All</li> <li>Motion Detection GPI CPI GPI GPI GPI GPI A</li> <li>Action:</li> <li>Video Record</li> <li>Picture</li> <li>Picture</li> <li>Picture</li> <li>Preset poste</li> <li>Preset poste</li> <li>Choose actions after trigger</li> <li>VII Link</li> </ul>                                                                                                    |

• Please see blow example for "E-mail" action setting.

| 🥵 Modify the alarm schedule                                                                                                    |                                                                                                    |
|----------------------------------------------------------------------------------------------------|----------------------------------------------------------------------------------------------------|
| Days: Select All Ur<br>Monday Tuesday<br>Start Time: 0:00:00<br>Alarming duration (seconds): 3<br>Trigger: Select All Ur                                                                                                    | select All       Image: Select All       Image: Select All       Image: Select All                                                                          |
| Motion Detection GPI 1<br>Action:<br>Sound<br>Sound | GPI 2 GPI 3 GPI 4<br>Key in receiver e-mail address<br>E-mail<br>Receiver: Alarm_test@126.com<br>Attachment: First Two Pictures<br>Using System SMTP Server |
| <ul> <li>Application</li> <li>Crl Link</li> </ul>                                                                                                    | Account:       e3412       Password:       ************************************                                                                             |

- Receiver: The e-mail to receive the alarm notification. After setting up, photos would be delivered to this e-mail.
- Using User-defined SMTP server: please choose this option and key in all the needed information in the below columns.
- Sending E-mail (SMTP) Server: Set up an sending e-mil SMTP server, normally it would be below format
- "smtp.126.com", please double check with e-mail provider.
- Port: Normally, the Port number would be 25.
- Account: Key in the sender's e-mail account name

(For example: e3412 as the account name of the <u>e3412@126.com</u> e-mail address)

- Password: the password of sender's e-mail account
- Sender: please key in e-mail address of the sender

After completing all the above information, please press "Test" button. Waiting for 10 seconds, the notification e-mail will be delivered to receiver's e-mail. Please double check if there's any notification mail in the receiver's e-mail box. If not or other error messages shown up, please check if all the information is correct.

• Recording

| 📴 Options 🛛 🔀                                                                       |
|-------------------------------------------------------------------------------------|
| Name: IP Camera                                                                     |
| Connect Alarming Record Camera Par<br>Turn on recording function                    |
| Continuous recording     Scheduled recording                                        |
| Day     Time       Add     Modify   Delete All                                      |
| Apply to all cameras Apply to the same group                                        |
|                                                                                     |
| Recording Schedule Setup                                                            |
|                                                                                     |
| Days: Select All Unselect All 🗹 Monday 🗹 Tuesday 🗹 Wednesda <sup>,</sup> 🗹 Thursday |
| Time                                                                                |
| Start Time: 0:00:00 🗧                                                               |
| End Time: 23:59:59 🛨                                                                |
| QK Cancel                                                                           |
|                                                                                     |

• Camera Parameters

| Connect Camera Parameters                                 | ×<br>1 |
|-----------------------------------------------------------|--------|
| Video Quality: Middle(320*240,15fps, 256kbps)             | ,<br>  |
| Motion detection sensitivity(Smaller and more sensitive): |        |
|                                                           |        |

#### 2.8. Fast control button

On the right button of display of each IP camera, there is a list of fast control buttons such as "Alarm Notify/ Start/Stop Record / Snapshot / Options". Please see below graph for reference!

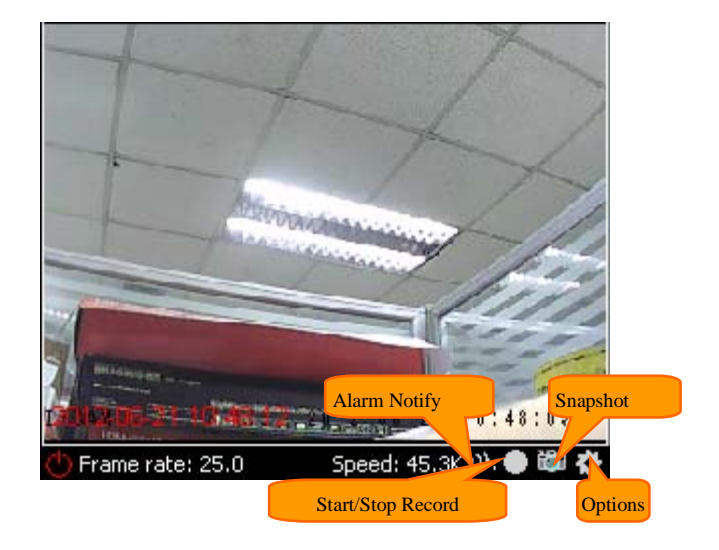

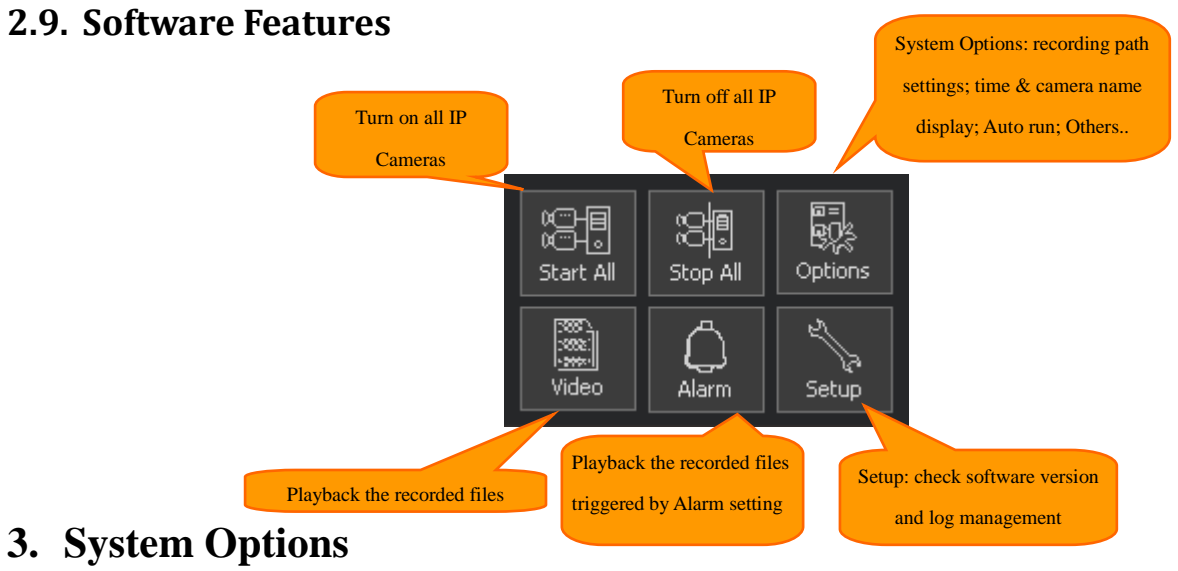

Under the system option menu, users could change the video storage path, number of days to save recorded files, length of recorded files.

| 🥵 System Options                     |                                                                                                    |               |
|--------------------------------------|----------------------------------------------------------------------------------------------------|---------------|
| Storage<br>Show<br>Autorun<br>Others | Path to save recordings:<br>D:\Backup\我的文档\WIFLY-VIEW\<br>Number of days to save recorded files:<br>Record: 7<br>Alarm: 30<br>Length of recorded files (minutes):<br>60 | Add<br>Delete |
|                                      |                                                                                                    |               |

• Please do not change the "Server IP" inside the "Others" option.

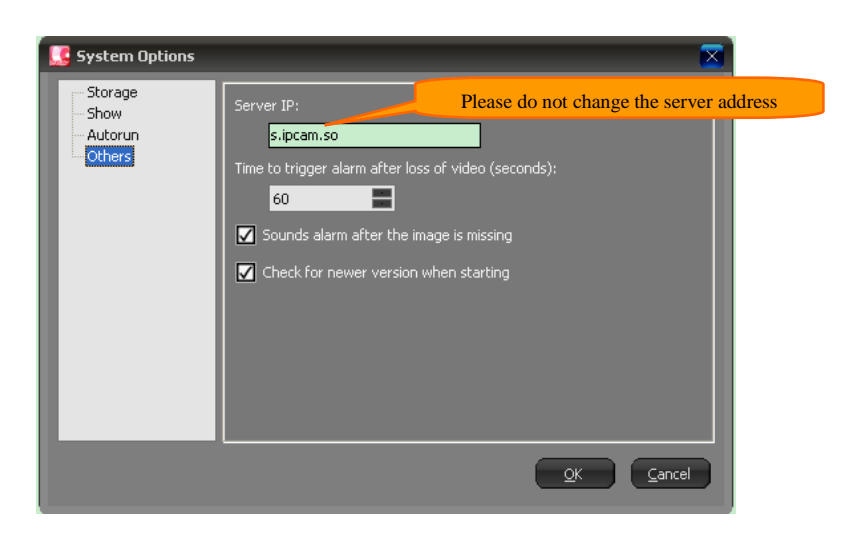

#### 3.1. Video Record

After choosing the IP Camera, search for the video recording based on date or showing all recording. After the recorded files shown on the screen, users could playback the recorded videos by clicking the file.

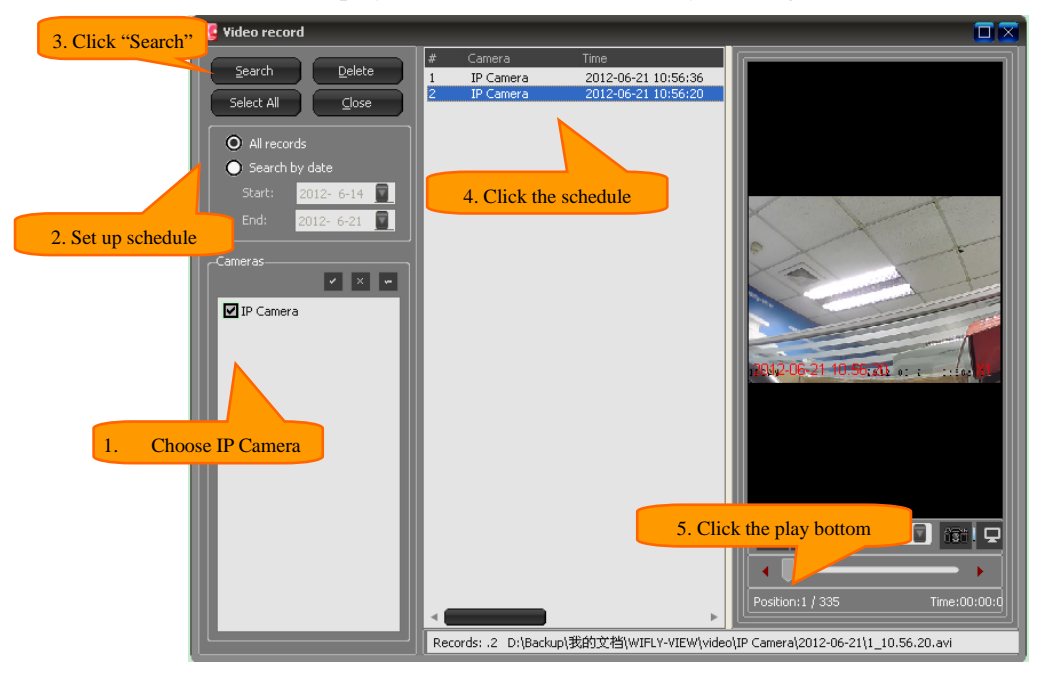

#### 3.2. Multi-channel display control

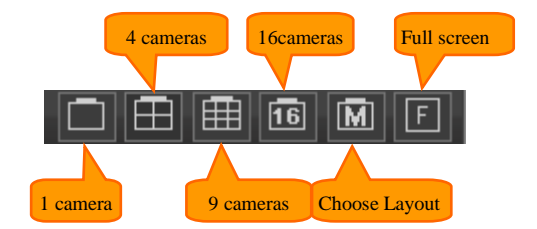

# 4. Web management and IP setting

**IP setting:** (Normally users do not have to do this setting. Only under two conditions below, users would have to do IP setting: 1. Router without DHCP function; 2. Static IP address needed for the internet connection)

If users require IP setting to access the Web management page, the factory default IP address of Wifly-View cameras is 192.168.1.126:81. Please see below for instruction:

(Note: If IP Cam can get the IP address through DHCP of router, the IP address would become the IP address router assigned instead of 192.168.1.126:81 IP address.)

1. Please set the static IP address192.168.1.xx on the PC. This would enable IP camera and PC under the same LAN in order to access the Web management page.

| neral                                                                                                    |                                                                              |
|----------------------------------------------------------------------------------------------------|------------------------------------------------------------------------------|
| You can get IP settings assigned au<br>his capability. Otherwise, you need<br>for the appropriate IP settings. | itomatically if your network supports<br>d to ask your network administrator |
| Obtain an IP address automat                                                                                   | ically                                                                       |
| Ose the following IP addi                                                                                      | y in the IP address and port #                                               |
| IP address:                                                                                                    | 192 . 168 . 1 . 24                                                           |
| Subnet mask:                                                                                                   | 255.255.255.0                                                                |
| Default gateway:                                                                                               |                                                                              |
| Obtain DNS server address au                                                                                   | tomatically                                                                  |
| Use the following DNS server a                                                                                 | addresses:                                                                   |
| Preferred DNS server:                                                                                          |                                                                              |
| Alternate DNS server:                                                                                          | 1 I I                                                                        |
| Validate settings upon exit                                                                                    | Advanced                                                                     |
|                                                                                                    |                                                                              |

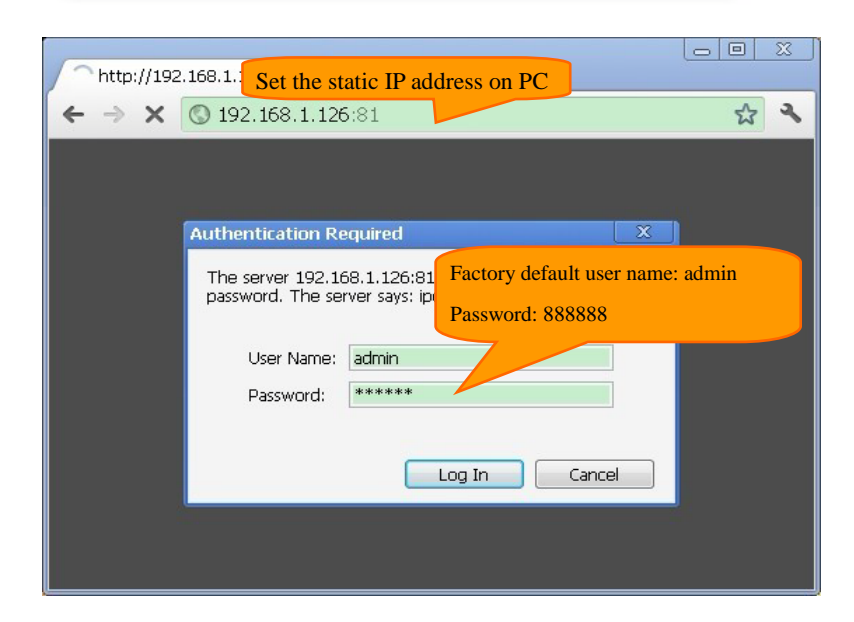

2. Press "Sign In" to enter the Web management page

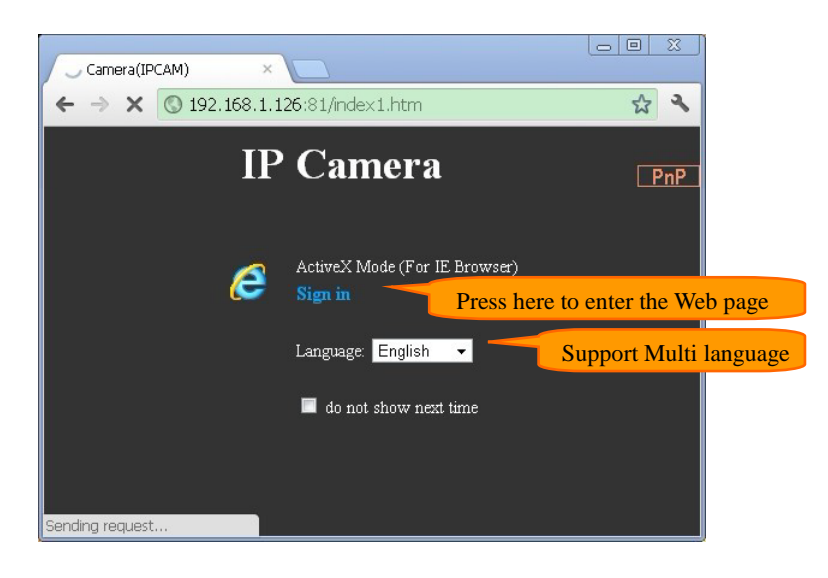

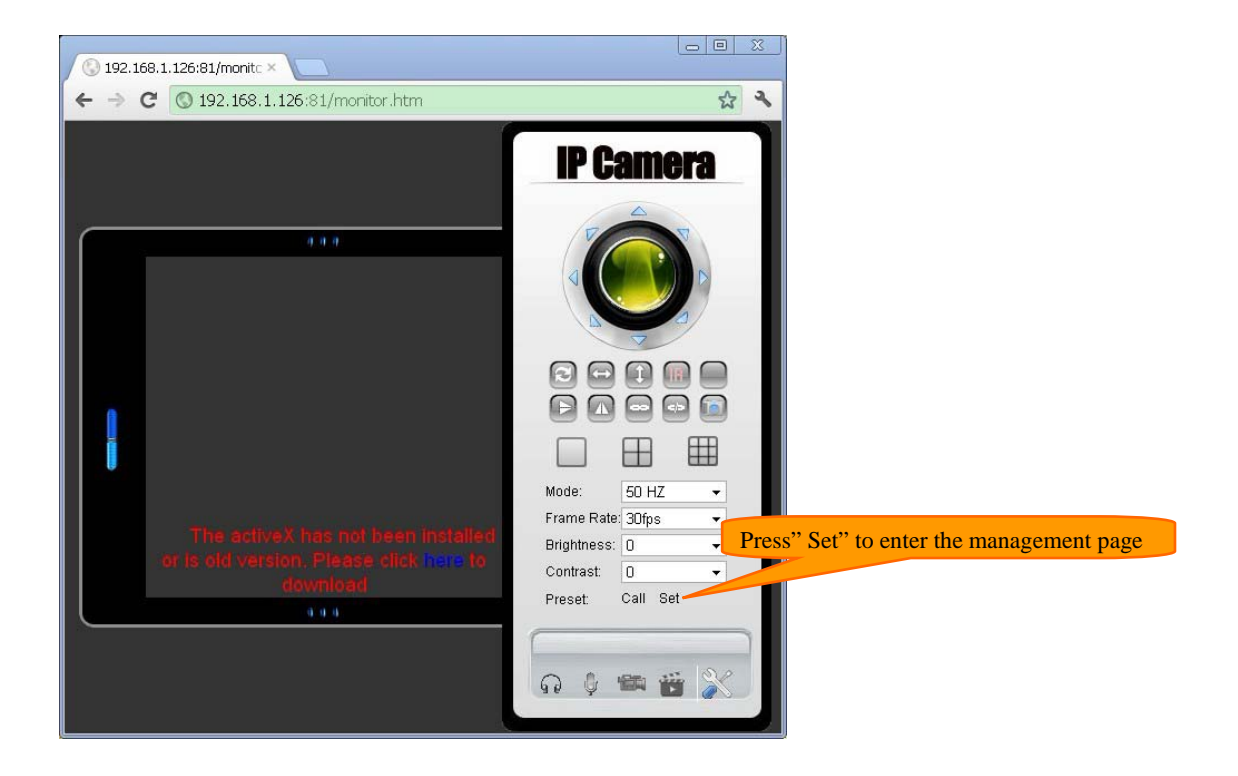

|                    |                                  |                                                                       | 00      |                   |
|--------------------|----------------------------------|-----------------------------------------------------------------------|---------|-------------------|
| Camera(IPCAM)      | ×                                |                                                                       |         |                   |
| ← → C 🔇 192.16     | 8.1.126:81/admin.htm?fr=1        |                                                                       | ☆       | 2                 |
| IP Came            | ra Onthons<br>Enter the "Network | Settings"                                                             |         |                   |
| 🚋 Network Settings | Camera Info                      |                                                                       |         |                   |
| 👾 Video Setting    | Camera ID                        | 00-a9-d0-00-a4-c8                                                     |         |                   |
| 🚇 Alarm Settings   | Firmware Version                 | 0.1.3.5.05                                                            |         |                   |
| 🗂 SD Card Record   | Web UI Version                   | v33.1.1.35                                                            |         |                   |
| 🔅 System Settings  | Alias                            | IPCAM                                                                 |         | E                 |
| 🙆 Back             | Alarm Status                     | Motion Detect Alarm                                                   |         |                   |
|                    | Factory DDNS Status              | Connecting                                                            |         |                   |
|                    | UPnP Status                      | UPnP Failed: Errors in Network Communication                          |         |                   |
|                    | inter ip address                 | 192.168.1.126                                                         |         |                   |
|                    | SD card size                     | OMB Micro                                                             | SD Card | d info shown here |
|                    | SD card free size                | OMB                                                                   |         |                   |
|                    |                                  | Insertion or removal of SD card, you need to re-plu<br>camera's power | g the   |                   |
|                    | Language                         | English 👻                                                             |         |                   |
|                    |                                  | do not show the first page                                            |         |                   |
|                    |                                  | Refresh                                                               |         |                   |
|                    |                                  |                                                                       |         |                   |
| 5 T                |                                  |                                                                       |         |                   |

3. Set up the static IP address:

| 🔇 Camera(IPCAM) 🛛 🗙           |                            |                             |                             | <u>x</u> |
|-------------------------------|----------------------------|-----------------------------|-----------------------------|----------|
| ← → C 🕓 192.168.1.            | l26:81/admin.htm?fr=1      |                             | <b>☆</b>                    | ٩        |
| IP Camera                     | Options                    |                             |                             |          |
| Enter "Basic Network Settings | Basic Network Settings     |                             |                             |          |
| Basic Network Settings        | Obtain IP from DHCP Server |                             |                             |          |
| - WiFi Settings               | IP Address                 | 192.168.1.126               | t the Static IP here        |          |
| - PPPoE Settings              | Subnet Mask                | 255.255.255.0               |                             |          |
| - DDNS Settings               | Gateway                    | 192.168.1.1                 |                             | E        |
| 🐙 Video Setting               | DNS Server 1               | 192.168.1.1                 | <br>(Default:8.8.8.8)       |          |
| Alarm Settings                | DNS Server 2               | 8.8.8.8                     |                             |          |
| SD Card Record                | Http Port                  | 81                          |                             |          |
| System Settings               | RTSP Port                  | 554                         | (Default:554) What is RTSP? |          |
| 🕥 Back                        |                            | Submit Refresh              |                             |          |
|                               | Pro                        | ess "Submit" to active sett | ing                         |          |